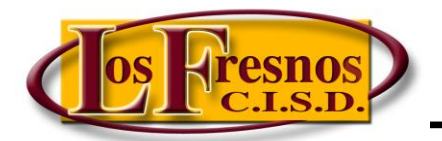

Dr. Jesse Fidelio Garza Digital Learning Specialist

## Setting up a Classkick Account

## Visit https://www.classkick.com/

Click on Sign Up, It's Free

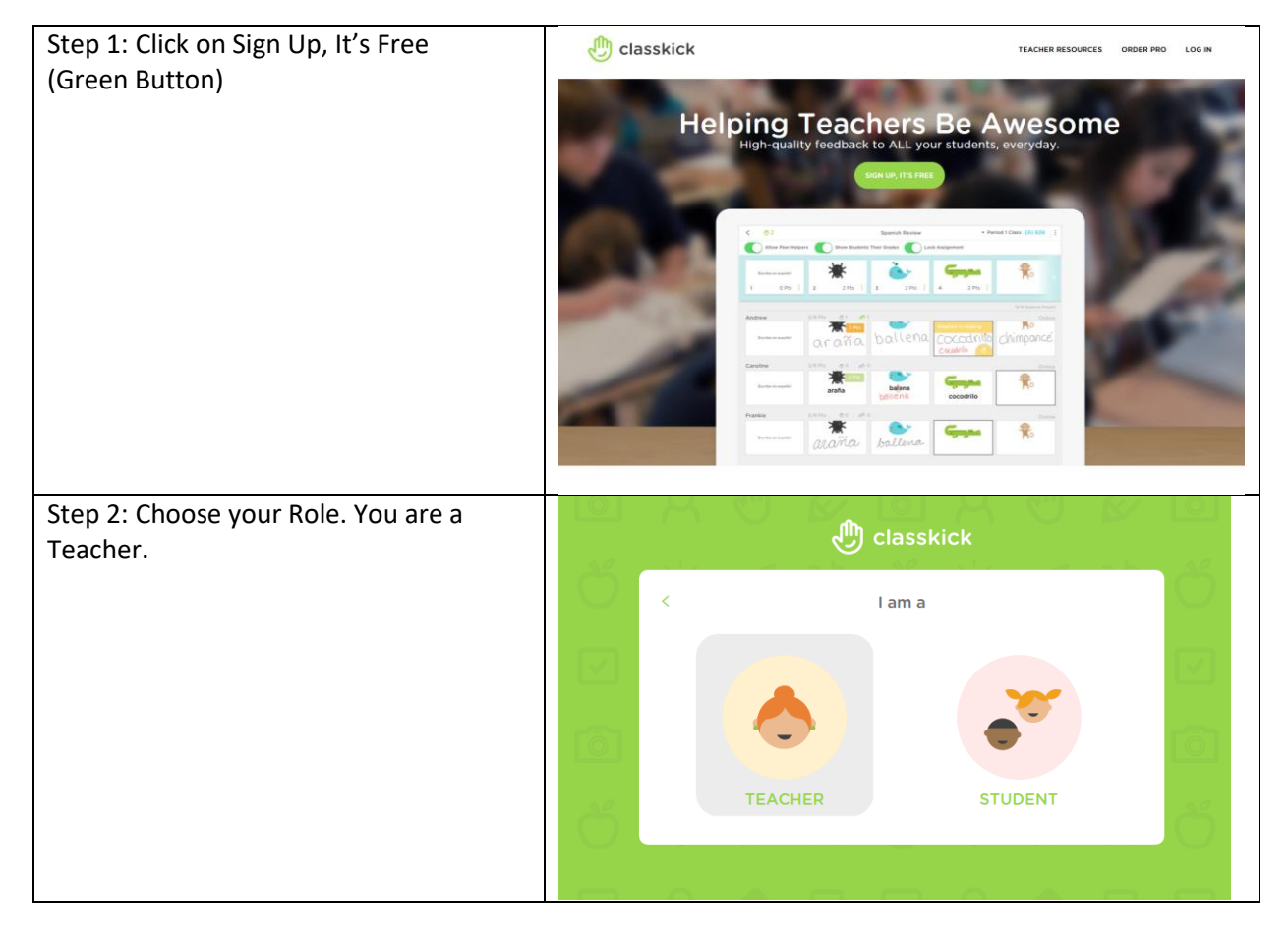

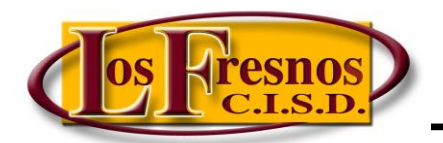

Dr. Jesse Fidelio Garza

Digital Learning Specialist

## Setting up a Classkick Account

| Step 3: Choose how you're going to sign                                                                                                    | d classkick                                                                                                    |  |
|----------------------------------------------------------------------------------------------------|----------------------------------------------------------------------------------------------------|--|
| <ul> <li>up.</li> <li>Choose Sign Up with Google (you have done the password change and have access to Google Suite for Education). Your login for that will be your @lfcisd.net</li> </ul> | <ul> <li>Ceacher Email and Password</li> <li>Email</li> <li>Password</li> <li>Remember Me</li> <li>Show Password</li> <li>SIGN UP</li> <li>Ge SIGN UP WITH GOOGLE</li> <li>Ge SIGN UP WITH CLEVER</li> <li>By signing up you are agreeing to our<br/>Terms of Service and Privacy Policy</li> </ul> |  |
| Step 4: Fill out your Teacher Information,<br>click NEXT.                                                                                                    | Prefix   Prefix   Tr:   Prist Name   Jesse Fidelio   Last Name   Garza   NEXT                                                                                                    |  |

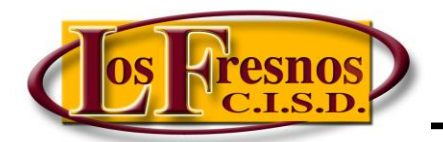

Dr. Jesse Fidelio Garza

Digital Learning Specialist

## Setting up a Classkick Account

| Step 5: Fill out School Information and click GET STARTED. | Classkick                       |
|------------------------------------------------------------|---------------------------------|
|                                                            | < Enter School Details          |
|                                                            | District Service Center         |
|                                                            | School City State or Region     |
|                                                            | Los Fresnos TX                  |
|                                                            | GET STARTED                     |
|                                                            |                                 |
| More information:                                          | https://classkick.com/teachers/ |